## Besonderheiten bei der Online-Bewerbung für einen Stufenwechsel im Masterstudium Informatik (100%, 66% oder 50%)

Informationen zur Onlinebewerbung finden Sie hier:

https://www.tum.de/studium/bewerbung/infoportalbewerbung/onlinebewerbung/onlinebewerbung-bachelor-master

- Anmeldung / unter Studium: Auswahl Bewerbungen / Neue Bewerbung erfassen
- 1. Studienbeginn: Wählen Sie das entsprechende Semester
- 2. Studiengangs Auswahl:
  - Art des Studiums: Masterstudium
  - Abschlussziel: Master of Science
  - Studium: Informatik, Informatik (Teilzeit 50%) oder Informatik (Teilzeit 66%)
  - Einstiegssemester: **1** Eignungsverfahren (wird vom Immatrikulationsamt entsprechend korrigiert)
  - Form des Studiums: Konsekutives Masterstudium

Ich habe bereits an einer Universität/Hochschule studiert.  $\rightarrow$  bestätigen

| ONLINEBEWERBUNG                                                                |                                                           | Hilfe Support                                                                                                    |
|--------------------------------------------------------------------------------|-----------------------------------------------------------|----------------------------------------------------------------------------------------------------|
| Studienbeginn                                                                  | 👔 Studiengangsauswahl                                     |                                                                                                    |
| Studiengangsauswahl Begründungen (Teilzeitstudium) Personendaten               | Art des Studiums<br>Abschlussziel                         | Masterstudium  Master of Science                                                                                   |
| Korrespondenzadresse<br>Hochschulzugangsberechtigung<br>Akademische Vorbildung | Studium                                                   | Informatik (Teilzeit, 50%)  Weitere Informationen                                                                  |
| Weitere Angaben                                                                | Einstiegssemester 🕦                                       | 1 - Eignungsverfahren                                                                                              |
|                                                                                | Form des Studiums 🕡                                       | Konsekutives Masterstudium                                                                                         |
|                                                                                | ☑ Ich habe bereits an einer<br>☐ Ich habe mich schon einm | Universität/Hochschule studiert.<br>nal innerhalb des letzten Jahres für das gewählte Studium an der TUM beworben. |
| Abbrechen Kontrollansicht                                                      |                                                           | Zurück Weiter                                                                                                    |

3. Bestätigung:

Automatische Öffnung eines Pop-Up Fensters: hier wird eine Bestätigung über die Wahl des Teilzeitstudiums gefordert und Sie werden zur Erstellung eines Studienplans an die Studienberatung verwiesen. Bitte bestätigen "Ja"

| ONLINEBEWERBUNG                                     |                                                                |                                                                                                    |                                                                                                    | Hilfe Support    |
|-----------------------------------------------------|----------------------------------------------------------------|----------------------------------------------------------------------------------------------------|----------------------------------------------------------------------------------------------------|------------------|
| Studienbeginn                                       |                                                                | Studiengangsauswahl                                                                                                    |                                                                                                    |                  |
| Studiengangsauswahl     Begründungen (Teilzeitstudi | (201                                                           | Art des Studiums                                                                                                    | Masterstudium                                                                                                    | •                |
| Personendaten                                       |                                                                | Abschlussziel                                                                                                    | Master of Science                                                                                                    | •                |
| Korrespondenzadresse<br>Hochschulzugangsberechtig   | una                                                            | Studium                                                                                                    | Informatik (Teilzeit, 50%)                                                                                                    | •                |
| Akademische Vorbildung                              | ,                                                              |                                                                                                    | Weitere Informationen                                                                                                    |                  |
| Weitere Angaben                                     | Best<br>Sie hi<br>Teilze<br>erstel<br>vorleg<br>Bitte<br>könne | ätigung<br>aben ein Teilzeitstudium gewählt<br>itstudium zu Prüfungen angeme<br>len und bei der Fachstudienber<br>gen.<br>bestätigen Sie mit JA, dass Sie v<br>en Sie Ihre Bewerbung nicht fort | . Bitte kontaktieren Sie die Fachstudienberatung. Um im<br>Idet werden zu können, müssen Sie einen Studienplan<br>atung bis spätestens zu Beginn der Prüfungsanmeldungen<br>von diesem Hinweis Kenntnis genommen haben. Andernfalls<br>setzen. | er TUM beworben. |
| Abbrechen Kontroll                                  | ansicht                                                        |                                                                                                    | ~                                                                                                    | Zurück Weiter    |

## 4. Begründungen (Teilzeitstudium):

Abfrage der Begründungen für die Studiengangswahl (bitte für statistische Zwecke angeben)

| tudienbeginn                                                                                      | Begründungen (Teilzeitstudium)                                                                                                    |                                   |          |
|---------------------------------------------------------------------------------------------------|----------------------------------------------------------------------------------------------------|-----------------------------------|----------|
| udiengangsauswahl<br>Begründungen (Teilzeitstudium)<br>ersonendaten<br>orrespondenzadresse        | Bitte geben Sie an, warum Sie sich dazu entschieden haben, in Teilzeit zu studieren. Die Ar<br>und ausschließlich zu statistischen Zwecken; Ihre Begründungen werden ohne personenbe<br>gespeichert.                                                                                                    | ngabe erfolgt fre<br>zogene Daten | eiwillig |
| ochschulzugangsberechtigung<br>ademische Vorbildung<br>asterzugangsberechtigung<br>eitere Angaben | <ul> <li>Enverbstätigkeit</li> <li>Selbständigkeit oder freiberufliche Tätigkeit</li> <li>Kinderbetreuung</li> <li>Pflege eines nahen Angehörigen</li> <li>Behinderung oder chronische, schwere Erkrankung</li> <li>hochleistungssportliches Engagement</li> <li>Mitwirkung in der akademischen oder studentischen Selbstverwaltung</li> <li>Doppelstudium</li> <li>sonstiger Grund</li> </ul> |                                   |          |
| bbrechen Kontrollansicht                                                                          |                                                                                                    | Zurück                            | Weit     |

- 5. Personendaten :
- 6. Korrespondenzadresse:
- 7. Hochschulzugangsberechtigung:
- 8. Akademische Vorbildung:
- 9. Masterzugangsberechtigung:
- 10. Weitere Angaben:

- bereits vorhanden  $\rightarrow$  Weiter
- bereits vorhanden  $\rightarrow$  Weiter
- bereits vorhanden ightarrow Weiter
  - bereits vorhanden ightarrow Weiter
  - bereits vorhanden ightarrow Weiter
  - bereits vorhanden  $\rightarrow$  Weiter

11. Personalausweis:

Laden Sie entweder ein aktuellen Kopie Ihres Personalausweises, oder eine aktuelle Immatrikulationsbescheinigung hoch.

- 12. Curricular Analyse: Laden Sie bitte Ihre aktuelle Immatrikulationsbescheinigung hoch
- 13. Curriculum: Laden Sie bitte Ihre aktuelle Immatrikulationsbescheinigung hoch
- 14. Essay:

Laden Sie bitte Ihre aktuelle Immatrikulationsbescheinigung hoch

- 15. Fächer und Noten Transkript von bisherigen Studien:
  - Laden Sie bitte Ihre aktuelle Immatrikulationsbescheinigung hoch
- 16. Aktueller Lebenslauf:

## Bitte einen aktualisierten Lebenslauf hochladen

- 17. Motivationsschreiben:
  - Laden Sie bitte Ihre aktuelle Immatrikulationsbescheinigung hoch
- 18. Sprachnachweis Englisch:

Geben Sie bitte den Englischnachweis ein, den Sie bei der ursprünglichen Bewerbung eingegeben haben. Dann auf Weiter

Im nächsten Fenster müssen Sie entweder den entsprechenden englisch Nachweis oder Ihre aktuelle Immatrikulationsbescheinigung hochladen.

19. Zusammenfassung kontrollieren, am Ende des Dokuments bestätigen und senden:

| Bestätigung                                                                                                    |
|----------------------------------------------------------------------------------------------------|
| Klicken Sie auf "Zurück", um fehlerhafte Angaben zu korrigieren. Setzen Sie den Haken und klicken Sie auf "Senden", um Ihre Bewerbung elektronisch zu übermitteln. Nach Klick auf "Senden" sind keine Korrekturen Ihrer Angaben mehr möglich!                                                                                                    |
| Ich versichere, dass die von mir gemachten Angaben der Wahrheit entsprechen und vollständig sind und stelle die Daten der TUM zur<br>miternen Weiterverarbeitung zur Verfügung. Ich bin mir bewusst, dass falsche Angaben zu einem Widerruf von Zulassung und<br>Immatrikulation führen können.                                                                                                    |
| Die hier erhobenen personenbezogenen Daten werden an der TUM für den folgenden Zweck verarbeitet: Bewerbung um einen Studienplatz an der Technischen Universität München.                                                                                                    |
| Bei Bewerbungen für Studiengänge, die am dialogorientierten Serviceverfahren teilnehmen sowie bei Bewerbungen für das Studienkolleg<br>werden die Daten zusätzlich an die Stiftung für Hochschulzulassung bzw. an das Studienkolleg bei den Universitäten des Freistaates<br>Bayern weitergegeben bzw. übermittelt und dort ebenfalls zu den genannten Zwecken verarbeitet.                         |
| Die erhobenen Daten werden ein Jahr, im Fall einer Zulassung oder Ablehnung zehn Jahre und im Fall einer Immatrikulation dreißig Jahre aufbewahrt.                                                                                                    |
| Die im Rahmen der vorstehend genannten Zwecke erhobenen personenbezogenen Daten meiner Person werden unter Beachtung der<br>europäischen Datenschutzgrundverordnung (DSGVO), des Bayerischen Datenschutzgesetzes (BayDSG) und des Bayerischen<br>Hochschulgesetzes (BayHSchG) verarbeitet. Im Besonderen gelten hier Art. 6, Abs. 1, lit. e DSGVO, im Zusammenhang mit Art. 42, Abs. 4<br>BayHSchG. |
| Unter den gesetzlichen Voraussetzungen besteht ein Recht auf Auskunft, sowie auf Berichtigung oder Löschung oder auf Einschränkung<br>der Verarbeitung oder eines Widerspruchsrechts gegen die Verarbeitung sowie des Rechts auf Datenübertragbarkeit. Es besteht zudem<br>ein Beschwerderecht beim Bayerischen Landesbeauftragten für den Datenschutz.                                             |
| Bei Fragen können Sie Sich gerne an studium@tum.de oder an unseren Datenschutzbeauftragten (www.datenschutz.tum.de) wenden.                                                                                                    |
|                                                                                                    |
| Abbrechen Zurück Senden                                                                                                    |

## 20. Bitte vergessen Sie nicht nach der Zulassung den Studienplatz anzunehmen!

21. nach der Studienplatzannahme generieren Sie bitte den Antrag auf Einschreibung indem Sie auf "Daten ergänzen" gehen. Den Antrag müssen Sie ausdrucken, unterschreiben und per Post oder persönlich beim TUM Center for Study and Teaching einreichen